Step 1: Follow this link to the parking portal. Once there, you will see the page below and then select Are you a visitor. <u>https://ccs.nupark.com/v2/Portal/Login?ReturnUrl=%2Fv2%2FPortal</u>

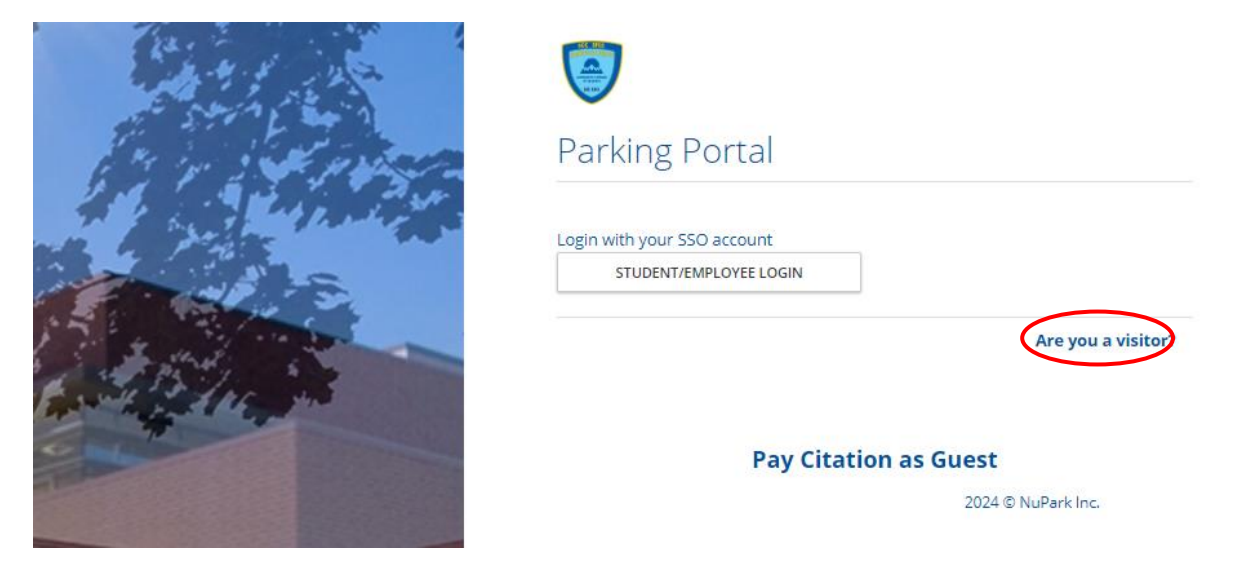

Step 2: It will take you to the page below, where you will select CREATE ACCOUNT

|                                                                                                    | Parking Portal                                                                                                    |
|----------------------------------------------------------------------------------------------------|----------------------------------------------------------------------------------------------------|
|                                                                                                    | Visitors that create a parking account can easily and quickly obtain a temporary<br>parking pass for future visits. Visitor parking accounts are intended solely for<br>individuals not associated with the University. Student, Faculty and Staff members<br>are required to use their university login. |
|                                                                                                    | User name or email                                                                                                    |
|                                                                                                    | Forgot username?                                                                                                    |
| Tomo Para de la                                                                                                    | Password                                                                                                    |
|                                                                                                    | Forgot password?                                                                                                    |
|                                                                                                    | LOG IN Remember me                                                                                                    |
| and the second second                                                                                                    | CREATE ACCOUNT                                                                                                    |
| The Party of the Party of the P | Client ID                                                                                                    |
|                                                                                                    |                                                                                                    |
| State of the second second second second                                                                                                    |                                                                                                    |
|                                                                                                    | Pay Citation as Guest                                                                                                    |
|                                                                                                    | 2024 © NuPark Inc.                                                                                                    |

Step 3: Enter all your information for the guest account sign in. You will want to use your email as your username. Once complete select submit. Do not forget to check the box for I'm not a robot.

|                                                                                                    | Sign Up                                                    |
|----------------------------------------------------------------------------------------------------|------------------------------------------------------------|
|                                                                                                    | Personal information                                       |
|                                                                                                    | Name                                                       |
|                                                                                                    | Email Address                                              |
|                                                                                                    | Account settings                                           |
|                                                                                                    | Username                                                   |
|                                                                                                    | Password                                                   |
|                                                                                                    | Password (repeat)                                          |
|                                                                                                    | Please enter the security code shown in the picture below: |
| 1                                                                                                    | ВАСК                                                       |
| Contraction of the local division of the local division of the loc | Pay Citation as Guest                                      |
| COLUMN TWO IS NOT                                                                                                    | 2024 @ NuDerkins                                           |

Step 4: You will be redirected to a page to fill in all your info. Once you have filled out the required field you will need to select save.

|                                         | 📜 🕢 test.teacher@yahoo.com |
|-----------------------------------------|----------------------------|
| łome Vehicles Permits Citations Appeals |                            |
|                                         |                            |
| Create new user                         |                            |
| Profile                                 | Primary Address            |
| First*                                  | Street*                    |
| Middle                                  | Secondary/Apartment        |
| Last*                                   | City*                      |
| Email*                                  | State*                     |
| test.teacher@yahoo.com                  | WASHINGTON                 |
| Home                                    | Zip*                       |
| Work                                    |                            |
| Mobile                                  |                            |
|                                         | CANCEL 🖉 SAU               |